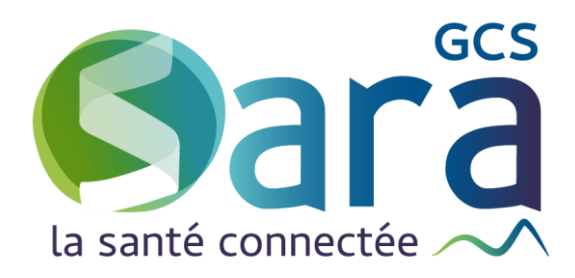

# Suivi des actions

## Réalisation de notes évolutives

5 décembre 2024

GCS SARA Parc technologique de la Pardieu 24 allée Evariste Galois – 63170 Aubière Tél. 04 73 31 41 88 – Mail : contact@sante-ara.fr www.sante-ara.fr

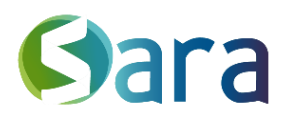

2

Objectif : Permettre aux structures de coordination de saisir leur activité quotidienne de manière structurée sous la forme d'une liste d'actions.

#### 1 L'accès au module « Suivi des actions »

Depuis le dossier patient, vous avez deux façons de rédiger un suivi des actions :

| Vous pouvez réd | iger directement une n    | ote par le Menu Création | en bas à droite ( 🙂 ) puis |
|-----------------|---------------------------|--------------------------|----------------------------|
| en cliquant sur | Ajouter un suivi d'action |                          |                            |

Sinon, vous pouvez cliquer sur « Suivi des actions » dans la barre latérale de gauche.

| Etiquette SPECIMEN                                  | Q 07/08/1990 : 32 ans Née à VENISSIEUX, 692                                                                                 | 00 IPPR:14160500 🚥 | Patient dans ma file active depuis le 12/08/2022                                                                             |                            |
|-----------------------------------------------------|----------------------------------------------------------------------------------------------------|--------------------|----------------------------------------------------------------------------------------------------|----------------------------|
| Tableau de bord                                     | FIL D'ACTUALITÉS                                                                                                    | Q Filtres ~        | ACTEURS Acteurs du dossier                                                                                                   | +                          |
| Données de santé<br>Données sociales                | <ul> <li>Ajout de l'habilitation à : Reseau TEST</li> <li>Reseau TEST 🚢</li> <li>Ajout de l'acteur : Reseau TEST</li> </ul> | 14:27              | Reseau TEST - Réseau de santé polyvalent<br>Ajouter<br>Autres professionnels habilités<br>Aucun autre professionnel habilité | un acteur non repertorié + |
| Plans individualisés<br>Constantes<br>Documents     | Reseau IEST 📸<br>Il n'y a plus de données à aff                                                                             | licher             |                                                                                                    |                            |
| Agenda<br>Indicateurs internes<br>Suivi des actions |                                                                                                    |                    |                                                                                                    |                            |

Ces fonctionnalités ne sont disponibles <u>que pour les structures</u>. Si vous agissez en votre nom propre, elles n'apparaitront pas.

#### 2 La saisie d'une action

La partie haute du module permet d'éditer une nouvelle action. Après validation les actions sont visibles en dessous dans l'ordre chronologique inversé.

| Sélectionner une date                                                     | 6                         |         |
|---------------------------------------------------------------------------|---------------------------|---------|
| Catégorie* 1 Profil interlocuteur*2 Interlocuteur 3 04/12/2024 18 Gait 05 | + AJOUTER UN DESTINATAIRE | VALIDER |
| $ \begin{array}{c ccccccccccccccccccccccccccccccccccc$                    |                           | ドゴ      |
| 7                                                                         |                           |         |
|                                                                           |                           |         |

1. Catégorie : Choisir dans le menu déroulant, obligatoire

2. Profils d'interlocuteurs : Choisir dans le menu déroulant, obligatoire

3. Possibilité de renseigner l'identité de l'interlocuteur, facultatif.

4. Date et heure de l'acte : par défaut il s'agira de la date et de l'heure de saisie, mais les deux paramètres sont modifiables

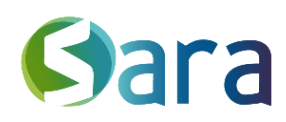

5. Possibilité de déclarer une action comme étant « à faire » pour facilement revenir dessus, *facultatif*.

NB : d'office, vos actions sont au statut « fait »

- 6. Possibilité de transmettre cette note à un ou plusieurs destinataires.
- 7. Champ de texte libre pour décrire ladite action, facultatif.

### 3 Action saisie

| 04/12/2024                                         | 18:35                                   | KATE SPECIMEN                                         | Contact téléphonique / courriel | - | Professionnels hospitaliers | - | Dr DUPONT |
|----------------------------------------------------|-----------------------------------------|-------------------------------------------------------|---------------------------------|---|-----------------------------|---|-----------|
| Nous échar<br>Info<br>Info<br>Info<br>Il faudra pe | ngeons au<br>1<br>2<br>3<br>nser à infe | téléphone, & évoquons le<br>ormer le médecin traitant | es informations suivantes :     |   |                             |   |           |
| Viviane PERR                                       | ET - Modifie                            | er - 💭 Conversation associée                          |                                 |   |                             |   |           |

Dans la partie du bas, vous retrouvez le nom de l'auteur, le bouton pour modifier votre saisie & la conversation associée (si vous avez partagé cela avec un destinataire).

Si le suivi est « à faire » le statut sera visible dans l'entête de l'action, en rouge.

#### 4 Comment retrouver une action saisie : les filtres

Pour retrouver une ou des actions, vous pouvez faire une recherche par mot clés, par

auteur, Rechercher Q ou filtrer par « Catégorie d'actions » et « Profils

interlocuteurs » Filtres V (Seuls les profils interlocuteurs utilisés s'afficheront dans le menu déroulant). Vous pouvez désormais également filtrer par statut et n'afficher que les suivis "A faire" par exemple.

#### 5 Création d'une conversation liée aux actions validées

Si nécessaire, vous pouvez partager votre suivi d'actions à d'autres acteurs via une conversation MonSisa.

Cette conversation respectera les critères de partage de l'action liée :

- Puisque l'action saisie concerne un patient, la conversation liée sera référencée dans le fil d'actualités du patient

- Si des professionnels sont notifiés, ils seront tous destinataires de la conversation liée.

Désormais, seul les suivis d'actions étant rattachés à une conversation se retrouveront sur MonSisra

L'action saisie s'affichera comme une nouvelle conversation dans le fil d'actualité du patient.

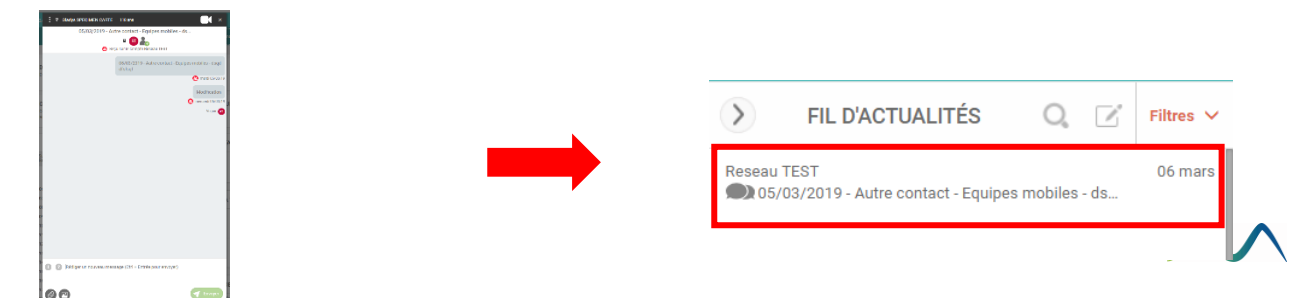

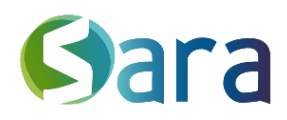

#### 6 Cas d'usages

#### Gérer des tâches & planifier des choses sur un dossier patient

Exemple : je suis référent pour la coordination d'un patient. J'effectue de nombreuses actions le concernant. J'ai besoin d'identifier facilement sur un dossier : ce que j'ai à faire pour la prochaine visite, ou mes autres tâches à réaliser.

Je peux donc renseigner un suivi d'action dans le futur (afin qu'il soit toujours en haut de mes suivis d'actions) avec le statut « à faire ».

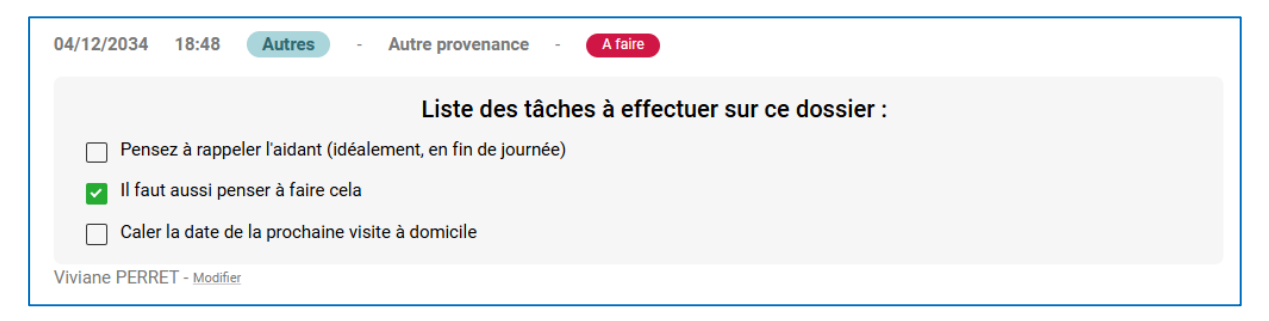

Pour utiliser cette fonction "liste", choisissez l'option "Liste de tâches" dans les puces disponibles :

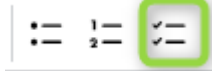

Une fois mes rendez-vous planifiés, je peux cocher les cases des actions qui ne sont plus à faire dans ma liste.

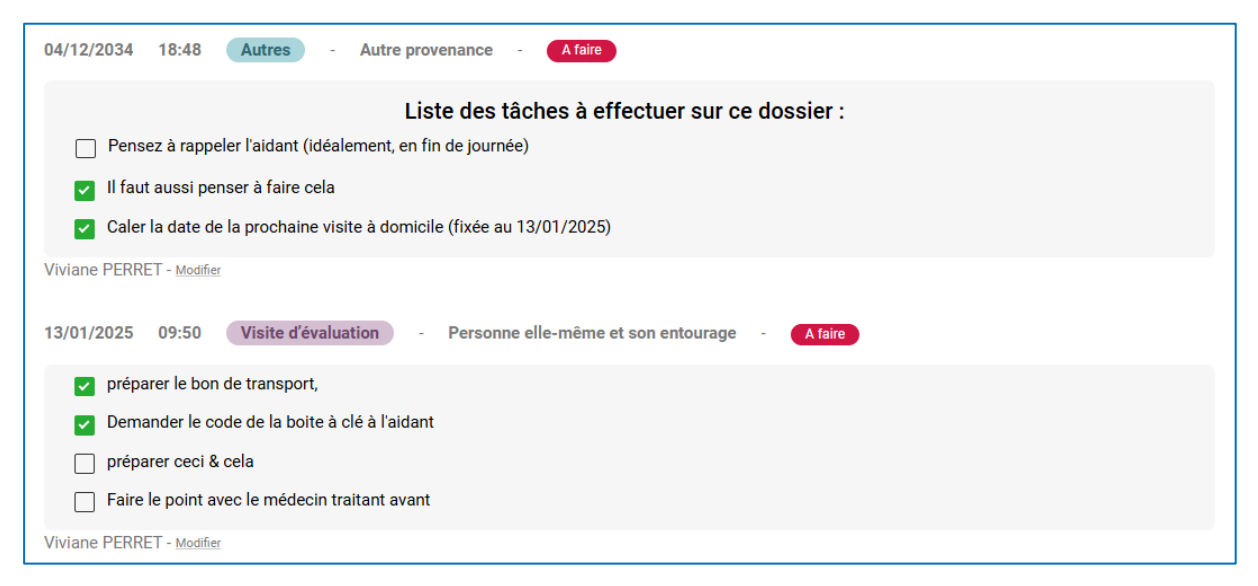

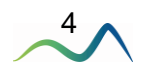

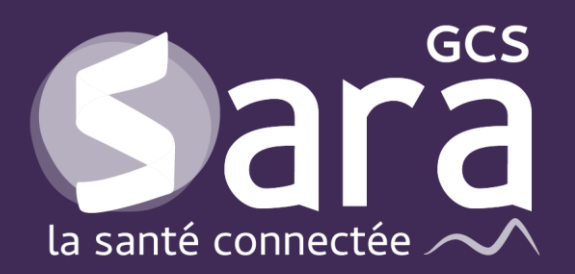

Parc technologique de la Pardieu

24 allée Evariste Galois 63170 Aubière Tél. 04 73 31 41 88 Mail : <u>contact@sante-ara.fr</u> www.sante-ara.fr

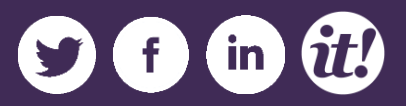